## **Reserved Tab**

- 1. When a PO or an SO quantity is reserved for future transaction from the Allocation tab, It will populate in the reserved tab.
- 2. All the PO contract's reserved quantities will show in the Purchase section grid against respective PO contract.
- 3. All the SO contract's reserved quantities will show in the Sales section grid against respective SO contract.

|                                                                          | og (0) Con                   | nments (0)                                                          |                                                                       |                                                              |                                                                                                 |                                |         |                                      |                                    |                                     |                                  |                 |  |
|--------------------------------------------------------------------------|------------------------------|---------------------------------------------------------------------|-----------------------------------------------------------------------|--------------------------------------------------------------|-------------------------------------------------------------------------------------------------|--------------------------------|---------|--------------------------------------|------------------------------------|-------------------------------------|----------------------------------|-----------------|--|
| Reference No:                                                            | reated on S                  | Save                                                                | Date:                                                                 | 03/16/2016                                                   | E Location: Coffee Traders                                                                      |                                | ~ C     | mmodity:                             | Green Coffe                        |                                     | ~                                | Weight Unit: MT |  |
| lemarks:                                                                 |                              |                                                                     |                                                                       |                                                              |                                                                                                 |                                |         |                                      |                                    |                                     |                                  |                 |  |
| Allocation Res                                                           | erved Allo                   | ocated                                                              |                                                                       |                                                              |                                                                                                 |                                |         |                                      |                                    |                                     |                                  |                 |  |
| Purchases                                                                |                              |                                                                     |                                                                       |                                                              |                                                                                                 |                                |         |                                      |                                    |                                     |                                  |                 |  |
| × Remove 88                                                              | Layout                       | Q. Filter Reco                                                      | rds (F3)                                                              |                                                              |                                                                                                 |                                |         |                                      |                                    |                                     |                                  |                 |  |
| PO Number                                                                | Seq. No.                     | Qty Selected                                                        | UOM                                                                   | Seller                                                       | Item                                                                                            | INCO Term                      | Premium | Start Date                           | End Date                           | Ву                                  | Date                             | Remarks         |  |
| 77                                                                       | 1                            | 50.0000                                                             | Bags of 60 kgs                                                        | Mitsui Foods, In                                             | Brazil Rio Minas 2/3 Screen 17/18                                                               | FOB                            |         | 08/27/201                            | 08/27/201                          | AGADMIN                             | 09/04/201                        |                 |  |
| 64                                                                       | 1                            | 10.0000                                                             | Bags of 60 kgs                                                        | Volcafe USA LLC                                              | Brazil Rio Minas 2/3 Screen 17/18                                                               | FOB                            |         | 07/22/201                            | 07/22/201                          | AGADMIN                             | 02/17/201                        |                 |  |
| 55                                                                       | 1                            | 300.0000                                                            | Bags of 60 kgs                                                        | Volcafe USA LLC                                              | Brazil Rio Minas 2/3 Screen 17/18                                                               | FOB                            |         | 07/22/201                            | 07/31/201                          | AGADMIN                             |                                  |                 |  |
|                                                                          |                              |                                                                     |                                                                       |                                                              |                                                                                                 |                                |         |                                      |                                    |                                     |                                  |                 |  |
|                                                                          |                              |                                                                     |                                                                       |                                                              |                                                                                                 |                                |         |                                      |                                    |                                     |                                  |                 |  |
| Sales                                                                    |                              |                                                                     |                                                                       |                                                              |                                                                                                 |                                |         |                                      |                                    |                                     |                                  |                 |  |
| Sales<br>× Remove 日日                                                     | Layout                       | Q Filter Reco                                                       | rds (F3)                                                              |                                                              |                                                                                                 |                                |         |                                      |                                    |                                     |                                  |                 |  |
| Sales<br>X Remove 88<br>SO Number                                        | Layout<br>Seq. No.           | Q. Filter Reco                                                      | rds (F3)<br>UOM                                                       | Buyer                                                        | ltem                                                                                            | INCO Term                      | Premium | Start Date                           | End Date                           | Ву                                  | Date                             | Remarks         |  |
| Sales<br>X Remove B<br>SO Number<br>55                                   | Layout<br>Seq. No.           | Q Filter Reco<br>Qty Selected<br>50.0000                            | rds (F3)<br>UOM<br>Bags of 60 kgs                                     | Buyer<br>Dino's Coffee C                                     | ltem<br>Brazil Rio Minas 2/3 Screen 17/18                                                       | INCO Term<br>FCA               | Premium | Start Date 08/27/201                 | End Date 08/27/201                 | By<br>AGADMIN                       | Date 09/04/201.                  | Remarks         |  |
| Sales<br>X Remove BB<br>SO Number<br>55<br>42                            | Layout<br>Seq. No.<br>1      | Q. Filter Reco<br>Qty Selected<br>50.0000<br>275.0000               | rds (F3)<br>UOM<br>Bags of 60 kgs<br>Bags of 69 kgs                   | Buyer<br>Dino's Coffee C<br>Coda Coffee Co                   | Item<br>Brazil Rio Minas 2/3 Screen 17/18<br>Brazil Rio Minas 2/3 Screen 17/18                  | INCO Term<br>FCA<br>FOB        | Premium | Start Date<br>08/27/201<br>07/22/201 | End Date<br>08/27/201<br>07/23/201 | By<br>AGADMIN<br>AGADMIN            | Date<br>09/04/201.<br>02/17/201. | Remarks         |  |
| Sales        X Remove      88        SO Number      55        42      36 | Layout<br>Seq. No.<br>1<br>1 | Q. Filter Record<br>Qty Selected<br>50.0000<br>275.0000<br>100.0000 | nds (F3)<br>UOM<br>Bags of 60 kgs<br>Bags of 69 kgs<br>Bags of 60 kgs | Buyer<br>Dino's Coffee C<br>Coda Coffee Co<br>Coda Coffee Co | Item<br>Brazil Rio Minas 2/3 Screen 17/18<br>Brazil Rio Minas 2/3 Screen 17/18<br>Colombian UGQ | INCO Term<br>FCA<br>FOB<br>FOB | Premium | Start Date<br>08/27/201<br>07/22/201 | End Date<br>08/27/201<br>07/23/201 | By<br>AGADMIN<br>AGADMIN<br>AGADMIN | Date<br>09/04/201.<br>02/17/201. | Remarks         |  |

4. The reserved PO or SO quantity in other allocation batch also will show in the reserved tab.

- User can un-reserve the reserved PO or SO quantity by click on remove button above purchase and sales grid.
  The un-reserved quantity will show in the allocation tab as available to allocate.